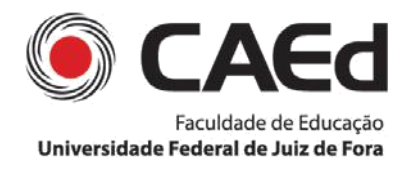

#### **TUTORIAL DE ACESSO AOS RESULTADOS**

No site, estão disponíveis resultados por escola e por aluno. Os resultados por escola trazem os indicadores de participação e desempenho (proficiência e distribuição dos estudantes pelos padrões de desempenho). Já os resultados por aluno apresentam o percentual médio de acerto por descritor (para os níveis de turma, escola e regional). Para o nível de aluno são apresentados: o número de itens, de cada descritor, disponível no caderno de teste do aluno; o número de itens acertados, em cada descritor; o percentual de acertos do aluno no teste; a categoria de desempenho de cada aluno; a proficiência individual e o padrão de desempenho em que cada estudante está alocado.

Após acessar o site <u>http://www.prosa.caedufjf.net,</u> clique em "RESULTADOS", no menu superior e, em seguida, selecione "ESCOLA" ou "ALUNO", ou clique em "ESCOLA" ou "ALUNO", no menu lateral da página principal.

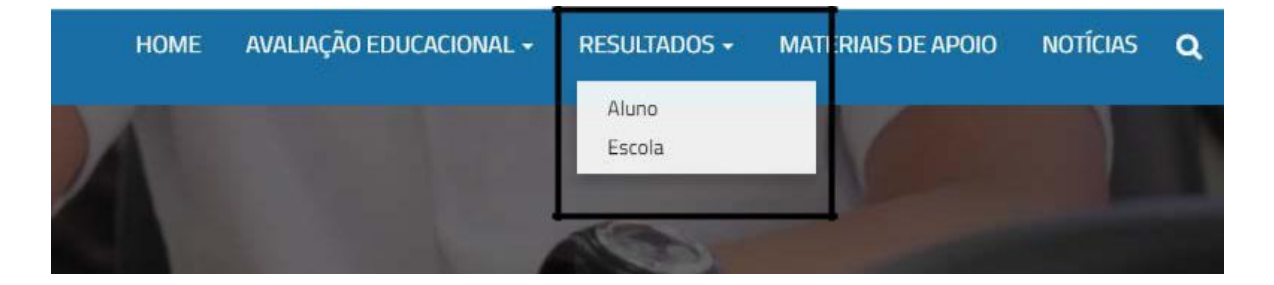

| APRESENTAÇÃO                                                                                                    | RESULTADOS |
|----------------------------------------------------------------------------------------------------|------------|
| O Programa Salvador Avalia (PROSA) de avaliação e monitoramento da rede municipal de ensino de Salvador busca<br>fomentar ações para a melhoria da qualidade e da equidade da educação de nível básico. | ALUNO      |
| Nesse sentido, por meio dos testes de proficiência, o PROSA avalia o desempenho dos estudantes, para proposição de<br>ações pedagógicas e de gestão pautadas em evidências do diagnóstico.              | ESCOLA     |
| Em 2017, os estudantes do 5º e 9º ano do ensino fundamental das escolas públicas municipais participaram da avaliação<br>de língua portuguesa e matemática.                                             |            |

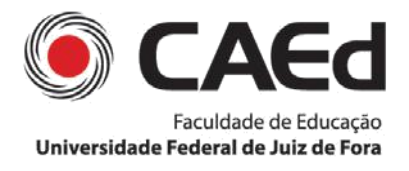

Siga, primeiro, as orientações para acesso aos **resultados por escola**, clicando em "ESCOLA".

1º) Insira usuário e senha, no campo próprio.

# Resultados

| Usuário |        |  |
|---------|--------|--|
| Senha   |        |  |
|         | Entrar |  |

2°) Selecione a "Etapa" e a "Disciplina".

| Projeto   | PROSA - 1ª AVALIAÇÃO 2017 | • |
|-----------|---------------------------|---|
| Nivel     | ENSINO REGULAR            |   |
| Rede      | MUNICIPAL                 | • |
| Regional  |                           |   |
| Município | SALVADOR                  | • |
| Escola    |                           | • |
| Etapa     | -selecione-               | • |
|           | selecione                 |   |

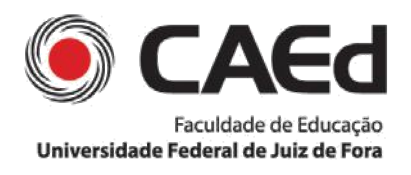

<u>ATENÇÃO</u>: como o usuário é uma unidade escolar, os campos são preenchidos automaticamente, pois cada escola visualiza apenas o próprio resultado.

3°) Clique em "Gerar Resultado PDF" para visualizar o arquivo de Resultados por Escola da unidade.

| Trojeto             | PROSA - 1ª AVALIAÇÃO 2017   |   |
|---------------------|-----------------------------|---|
| Nível               | ENSINO REGULAR              | - |
| Rede                | MUNICIPAL                   | - |
| Regional            |                             | • |
| Município           | SALVADOR                    | + |
| Escola              |                             | • |
| Etapa               | 5° ANO                      | • |
| Disciplina          | LÍNGUA PORTUGUESA           | • |
| Etapa<br>)isciplina | 5° ANO<br>LÍNGUA PORTUGUESA |   |

<u>ATENÇÃO</u>: o arquivo é baixado (*download*) ou aberto numa outra aba do navegador, essa opção varia de acordo com as configurações do computador em uso.

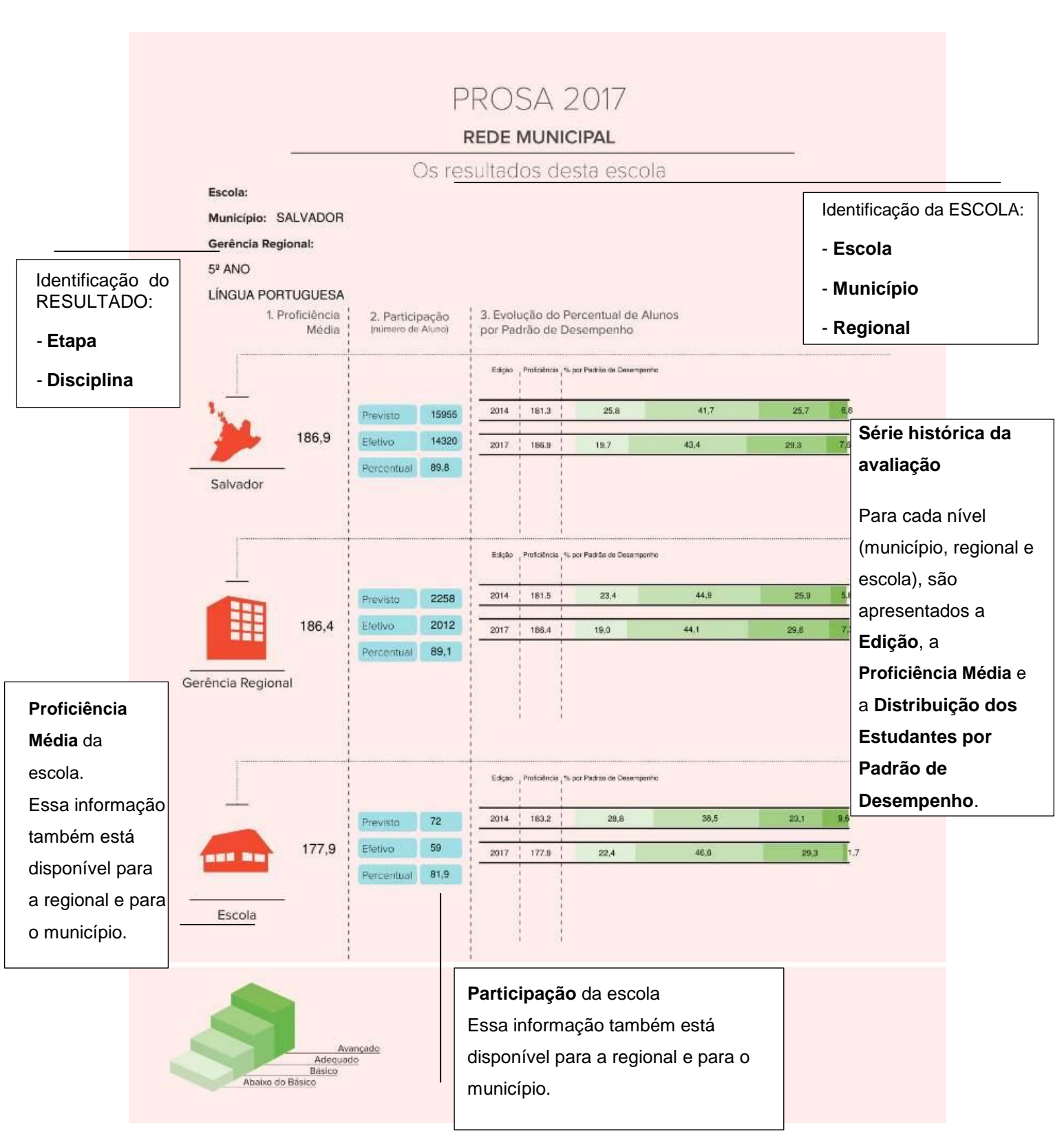

#### Observe, a seguir, o resultado por escola e as suas partes:

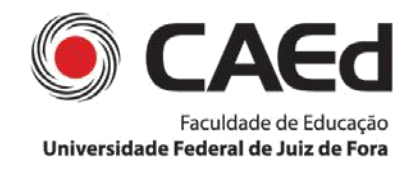

## Centro de Políticas Públicas e Avaliação da Educação

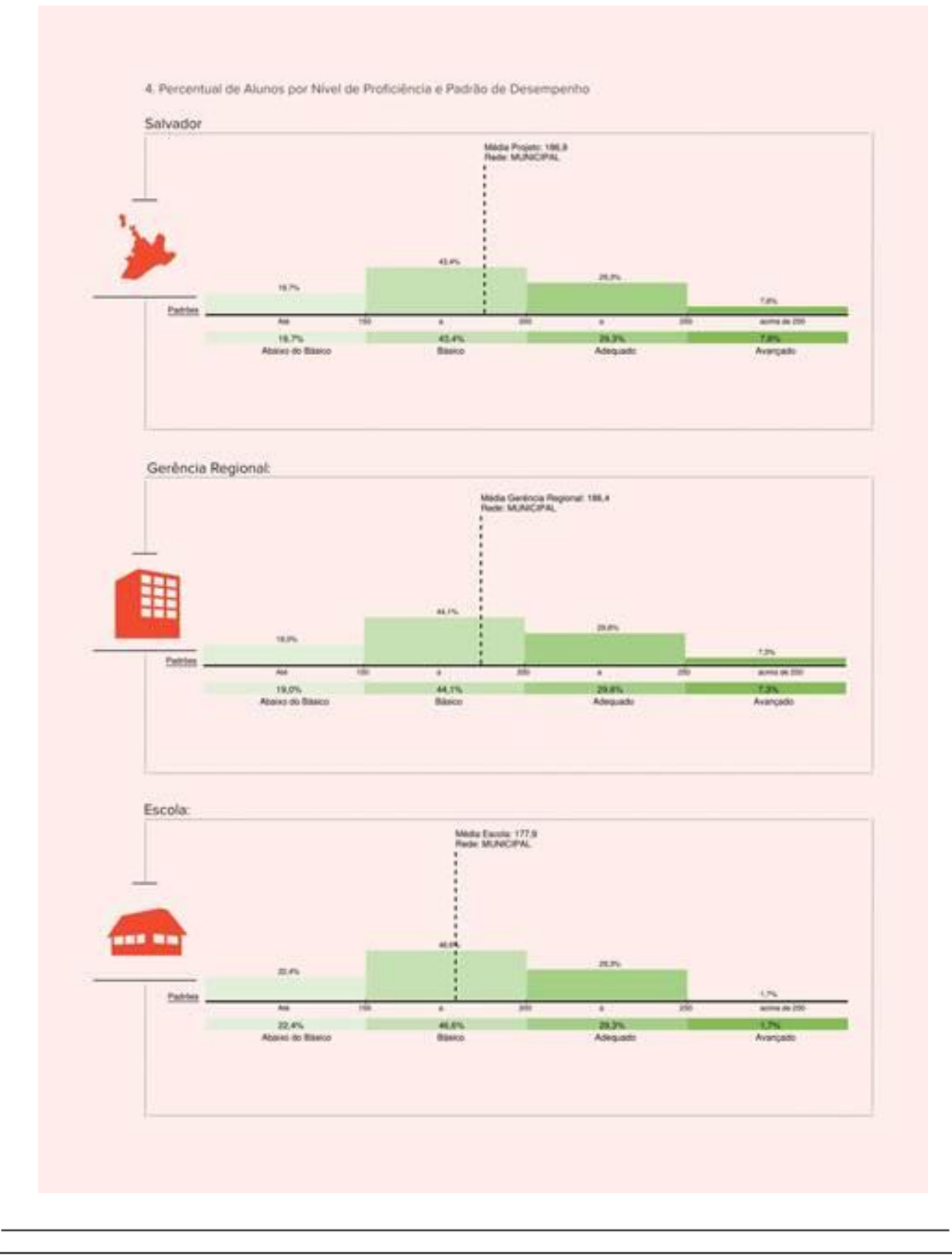

Na segunda página do resultado por escola, observe a distribuição, em valores percentuais, de estudantes por **Padrões de Desempenho** (ver agrupamento por cores) e a proficiência média, de cada nível avaliado – município, regional e escola.

Nesta página, é possível identificar, também, em qual padrão de desempenho está alocada a média da proficiência, assim como o padrão de desempenho em que está alocado o maior percentual de

estudantes.

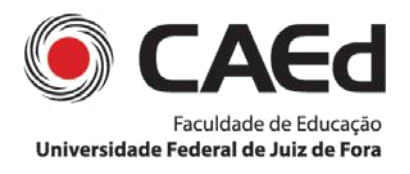

Para apropriar-se dos resultados por escola, associe os dados disponíveis no arquivo às descrições de níveis e padrões de desempenho.

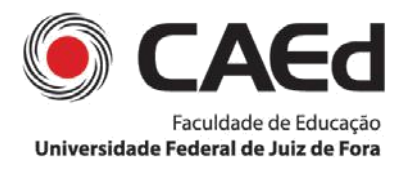

A seguir consulte, as orientações para acesso aos resultados por aluno,

clicando em ALUNO.

1º) Insira usuário e senha, no campo próprio.

| Resultados |  |
|------------|--|
| Usuário    |  |
| Senha      |  |
| Entrar     |  |

2º) Selecione a "Etapa" e a "Disciplina".

|            | Filtro de Pesquisa de Resultado(s) Alun | 10  |
|------------|-----------------------------------------|-----|
| Projeto    | PROSA - 1ª AVALIAÇÃO 2017               | *   |
| Etapa      | 5° ANO                                  | -   |
| Disciplina | -selecione-                             | -   |
|            | -selecione-                             |     |
|            | LÍNGUA PORTUGUESA<br>MATEMÁTICA         | air |

<u>ATENÇÃO</u>: se o usuário for uma unidade escolar, alguns campos são preenchidos automaticamente, pois cada escola visualiza apenas o próprio resultado.

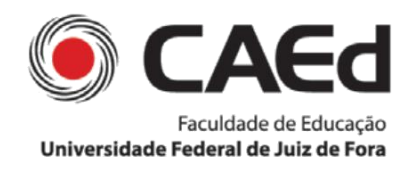

Centro de Políticas Públicas e Avaliação da Educação

|            | Filtro de Pesquisa de Resultado(s) Aluno   |      |
|------------|--------------------------------------------|------|
| Projeto    | PROSA - 1ª AVALIAÇÃO 2017                  | •    |
| Etapa      | 5° ANO                                     | •    |
| Disciplina | LÍNGUA PORTUGUESA                          | •    |
| Rede       | MUNICIPAL                                  | •    |
| Regional   |                                            | •    |
| Município  | SALVADOR                                   | •    |
| Escola     |                                            | •    |
| Turma      | A                                          | •    |
|            | Gerar Resultado Site Gerar Resultado Excel | Sair |

3°) Clique em "Gerar Resultado Excel", para visualizar o arquivo neste formato (*download*), ou em "Gerar Resultado Site", para visualizar os resultados, no navegador em uso.

| Projeto    | PROSA - 1ª AVALIAÇÃO 2017 | * |
|------------|---------------------------|---|
| Etapa      | 5° ANO                    | • |
| Disciplina | LÍNGUA PORTUGUESA         | • |
| Rede       | MUNICIPAL                 | • |
| Regional   |                           | - |
| Município  | SALVADOR                  |   |
| Escola     |                           | • |
| Turma      | A                         | • |

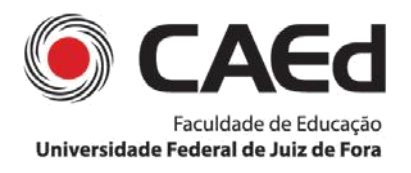

No exemplo, abaixo, há o preenchimento de dados sem exceder a tela. Quando isso ocorrer, tenha atenção à barra de rolagem vertical da direita, para, em seguida, rolar horizontalmente por todo o painel.

|               |                 | -   |     |     |      | -    |     | -     | -      |    |     | -   | -                 | -         | -          | -    | ti da   | -   | _            | Datel        |
|---------------|-----------------|-----|-----|-----|------|------|-----|-------|--------|----|-----|-----|-------------------|-----------|------------|------|---------|-----|--------------|--------------|
| Nome do aluno | Descrição       | 061 | D02 | 063 | 004  | DOS  | D06 | D07   | D06 1  | -  | 010 | D11 | D12               | 013       | D14        | 015  | Acertos | C.0 | Proficiencia | Desemper     |
|               | N° de Acertos   |     | 18  | 1   |      | E.   | э.  | 1     | . 0    | 1  | τ.  | н.  | 8.                | 30        | э.         | 1    |         | -   | 100.41       | - Anna da Re |
| UDANTE I      | Tutal de Merro  | 1   | +   | 18  | 1    | 3    | 1   | 7     | 3      | 8  | 1   | 2   | 1                 | 1         | 1          | +    | 10040   |     | 25666        | 1000         |
| UDANTE 2      | 14" die Acartos | 28  | 58  | 34  |      | - R2 | 10  | 1     | . 8    | h  |     | £., | 1                 | ж.        | 3          | 39 - | 26.56   |     | 186.42       | 1.000        |
|               | Total de Bare   | 3   | 15  | 13  | 3    | - 5  | 5   | 1     | 3      | 1  | 1   | 5   | 3                 | 1         | 1          |      | -000    |     | 10000        | 5-550-6      |
| UDANTE 3      | W de Acertae    | 2   | 58  | 1   |      | - 1  | 2   |       |        | ۰. | . 8 | ÷.  | 2                 | .+.       | ÷4.        | -2   | 1110    |     | 343.59       | Amount       |
|               | Total de Xeris  | *   | 3   | 12  | 3.13 | 1    | 1   | 1     | 25.3   | 8  | 11  | 85  | 3                 | <u>(†</u> | 25         | 18   |         | -   |              |              |
| UDANTE 4      | 14" de Adentes  | 1   | 2   | А.  | 8    | - 62 |     | 1     | 1      | ۰. | 5   | ۹.  | 0                 | 1         | 3          | 1.8  | 54.05   |     | 100.07       | Taxia.       |
|               | Total de Derei  | 3   | ÷.  | 1   | 10   | 1    | 1   | - 2 - | 1      | 1  |     | 2.1 | 35                | 4         | 3          | 1    |         |     |              |              |
| UDANTE 5      | fs" die Acartos | 1   | 1   | . 4 |      |      | 1   |       |        | 7  | 1   | 1   | ٩.                |           | 1          | 1    | 54.55   |     | DOLAR        | Alternat     |
| UDANTE 6      | Total de terre  | 3   |     | ÷.  | 2    | 1    | 27  |       | 3.3    | 2  | 140 | 1   | $\mathcal{X}_{i}$ | 1         | 9          |      |         |     |              |              |
| ODAINE 0      | N° DE AGETOR    | 4   |     | 1   | 1    | 1.81 | 1   |       |        | 1  | 8   |     | 1                 |           | 2.         | 1    | 14.00   |     | 200.54       | Ateniat      |
| UDANTE 7      | Total de Nerro  | T   | Υ.  | 1.4 | 12   | 1.0  |     |       | a :    | 1  | 2   | 25  | T.                |           | <u>a</u> . | 11   |         |     |              |              |
|               | N° de Adeltas   | 32  |     | 1   |      | 145  |     | 19    | 28 E   |    |     | 5   | <u>*</u>          | 1         | 浅.         | 1    | 40.00   |     | 202.51       | Advantation  |
| UDANTE 8      | Total (In News  | 1   | 12  |     | 2    | 2    |     | 3,    | 3      |    | 1   | 2   | +                 | T.        | 3          |      |         |     |              |              |
|               | 10 de Alettes   | 1   |     |     | 1.10 |      |     |       | 03 I D | 1  |     |     | +                 | +         | 3          |      | -       |     |              |              |

Role verticalmente até o fim, para visualizar outra barra de rolagem horizontal.

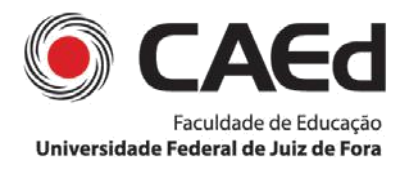

Centro de Políticas Públicas e Avaliação da Educação

### Observe, a seguir, o Resultado por Aluno (TCT) e as suas partes:

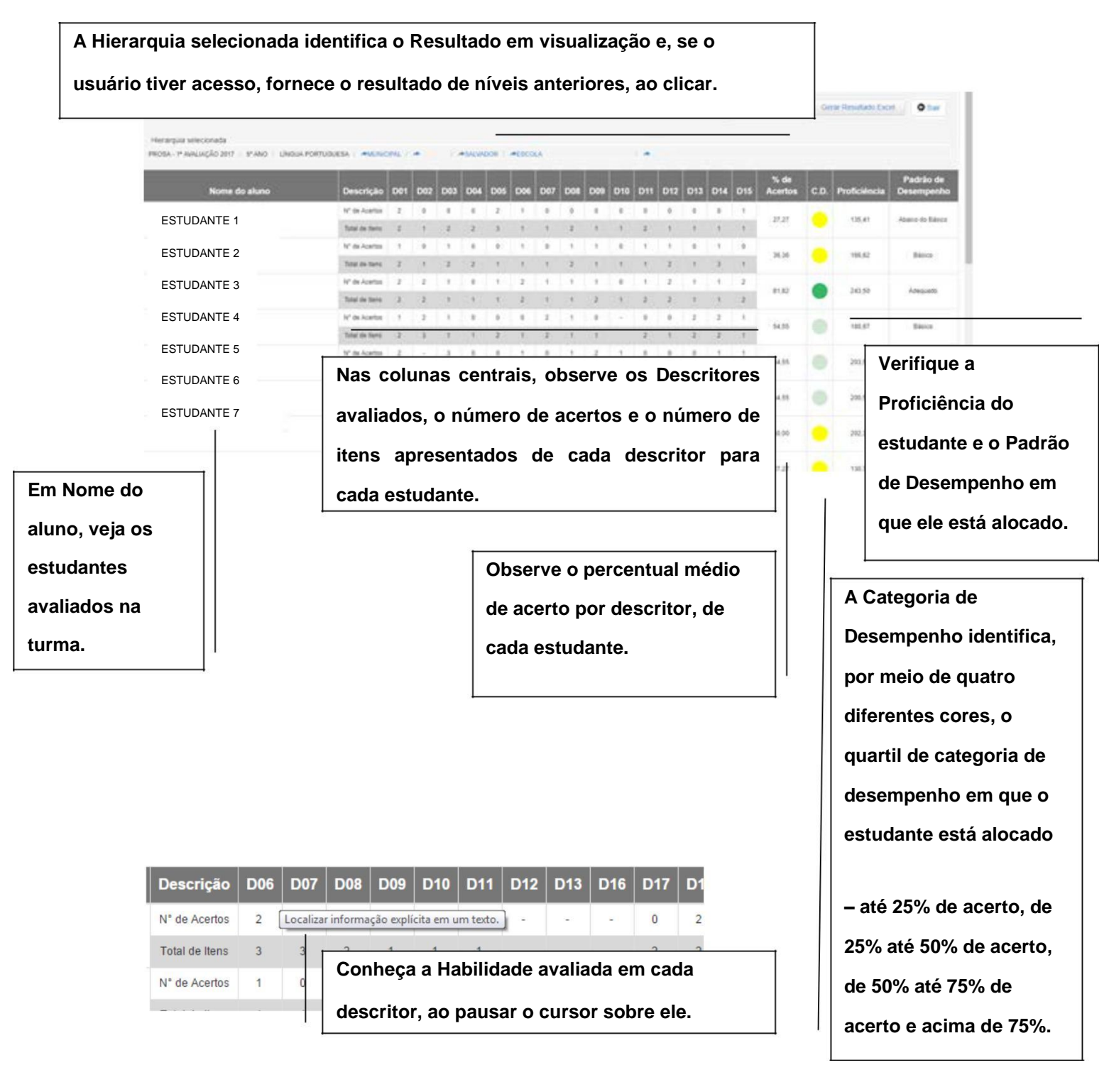

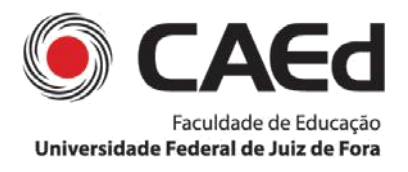

Nos níveis de turma, escola e regional são apresentados os percentuais médios de acerto em cada descritor.

|                   |                       |                       |                       |                       |                       |                       |                                 |                                           |                                        |                                       | Q Filt                               | ro do resulta                        | ado G                               | erar Resulta          | do Excel              | O Sa                   |
|-------------------|-----------------------|-----------------------|-----------------------|-----------------------|-----------------------|-----------------------|---------------------------------|-------------------------------------------|----------------------------------------|---------------------------------------|--------------------------------------|--------------------------------------|-------------------------------------|-----------------------|-----------------------|------------------------|
| Hiorarquia co     | locionada             |                       |                       |                       |                       |                       |                                 |                                           |                                        |                                       |                                      |                                      |                                     |                       |                       |                        |
| nierarquia se     | recionada             | ostantis 1979,        |                       |                       |                       |                       |                                 |                                           |                                        |                                       |                                      |                                      |                                     |                       |                       |                        |
| ROSA - 1ª AVA     | LIAÇÃO 2017 /         | 5° ANO / LÍ           | NGUA PORTI            | UGUESA /              | MUNICIPAL             | 1 🏘                   | / ASAL                          | /Ador / 🦽                                 | ESCOLA                                 |                                       |                                      |                                      |                                     |                       |                       |                        |
|                   |                       |                       |                       |                       |                       |                       |                                 |                                           |                                        |                                       |                                      |                                      |                                     |                       |                       |                        |
|                   |                       |                       |                       |                       |                       |                       |                                 |                                           |                                        | 5                                     |                                      | 5                                    | 12                                  | 5                     |                       | 1                      |
| īurma             | D01                   | D02                   | D03                   | D04                   | D05                   | D06                   | D07                             | D08                                       | D09                                    | D10                                   | D11                                  | D12                                  | D13                                 | D14                   | D15                   | Tota                   |
| <b>Furma</b>      | D01                   | D02                   | D03                   | D04                   | D05                   | D06                   | D07                             | D08<br>tificar o confli                   | D09<br>to gerador do                   | D10<br>enredo e os e                  | D11<br>ementos que                   | D12<br>constroem a                   | D13                                 | D14                   | D15                   | Tota                   |
| īurma<br>▶A       | D01<br>37,50          | D02<br>22,73          | D03<br>36,67          | D04<br>30,77          | D05                   | D06<br>31,82          | D07<br>Ident<br>60,00           | D08<br>tificar o confli<br>59,09          | D09<br>to gerador do<br>40,91          | D10<br>enredo e os e<br>8,33          | D11<br>ementos que<br>27,27          | D12<br>constroem a<br>25,00          | D13<br>narrativa.<br>10,00          | D14<br>46,88          | D15<br>61,11          | Tota<br>37,22          |
| urma<br>A         | D01<br>37,50          | D02                   | D03<br>36,67          | D04                   | D05                   | D06<br>31,82          | D07<br>[Ident                   | D08<br>tificar o confli<br>59,09          | D09<br>to gerador do<br>40,91          | D10<br>enredo e os e<br>8,33          | D11<br>ementos que<br>27,27          | D12<br>constroem a<br>25,00          | D13<br>narrativa.<br>10,00          | D14<br>46,88          | D15<br>61,11          | Tota<br>37,22          |
| īurma<br>≻A<br>≻B | D01<br>37,50<br>58,70 | D02<br>22,73<br>32,43 | D03<br>36,67<br>54,05 | D04<br>30,77<br>33,33 | D05<br>50,00<br>51,35 | D06<br>31,82<br>41,38 | D07<br>[Ident<br>60,00<br>67,86 | D08<br>tificar o confli<br>59,09<br>51,43 | D09<br>to gerador do<br>40,91<br>62,07 | D10<br>enredo e os e<br>8,33<br>16,67 | D11<br>ementos que<br>27,27<br>27,03 | D12<br>constroem a<br>25,00<br>27,03 | D13<br>narrativa.<br>10,00<br>35,71 | D14<br>46,88<br>38,64 | D15<br>61,11<br>57,14 | Tota<br>37,22<br>44,07 |

Para apropriar-se dos Resultados por Aluno, associe os dados disponíveis no painel à Matriz de Referência, de cada etapa/disciplina.